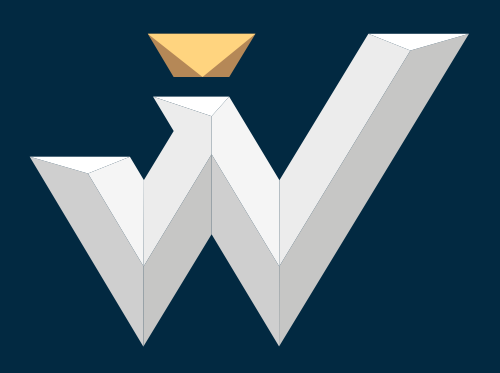

### MICROSOFT TEAMS

TRYB PRACY - ONLINE

WWW.VARSOVIA.STUDY

### 1. Możliwości użytkowania aplikacji Teams

### **1.1. Poprzez przeglądarkę stron internetowych np.:**

Google Chrome – do pobrania <u>https://www.google.com/intl/pl\_pl/chrome</u> Microsoft Edge – do pobrania <u>https://www.microsoft.com/pl-pl/edge</u> Firefox – do pobrania <u>https://www.mozilla.org/pl/firefox/new</u> Opera – do pobrania <u>https://www.opera.com/pl</u>

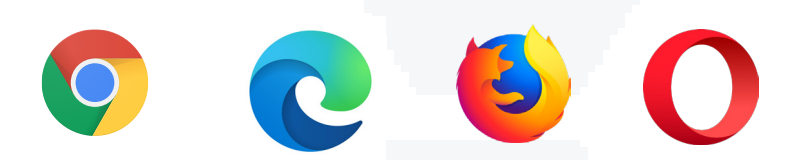

Zaleca się korzystanie z wyszczególnionych wyżej przeglądarek i ich najnowszych wersji, w tym przede wszystkim przeglądarki Microsoft Edge.

### **1.2.** Poprzez aplikację zainstalowaną w komputerze:

https://microsoft.com/pl-pl/microsoft-teams/download-app

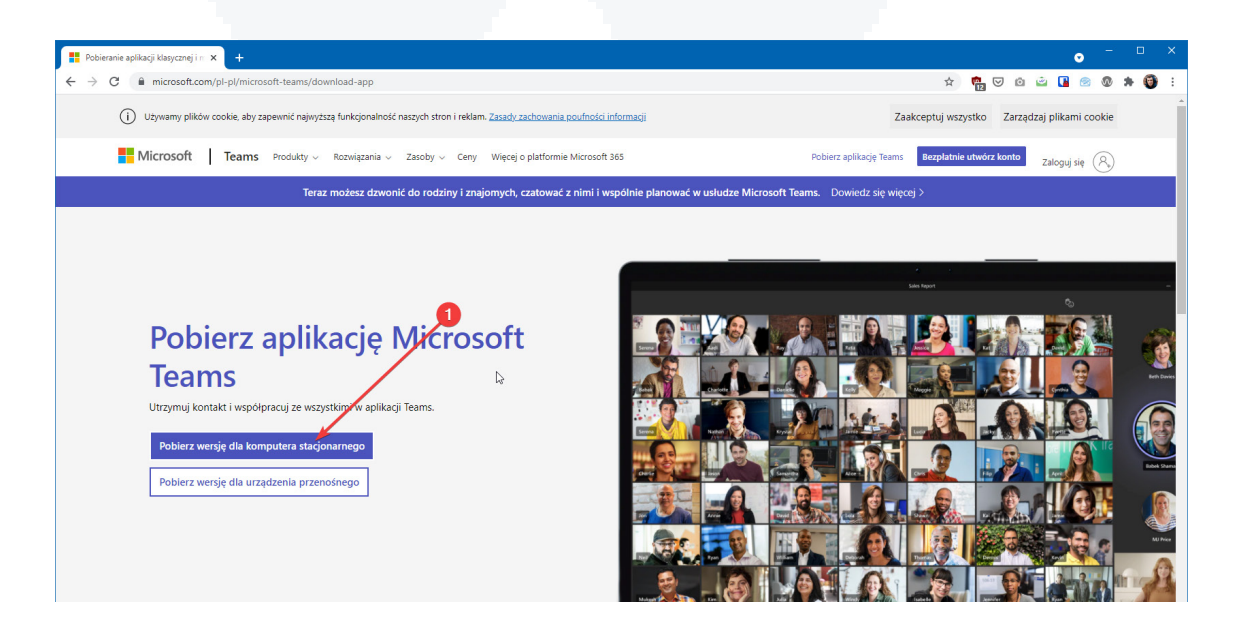

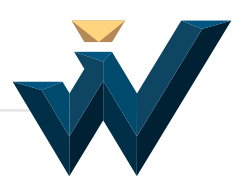

### 1.3. Poprzez aplikację zainstalowaną w urządzeniu mobilnym

(smartfon, tablet):

### Systemem Android

https://play.google.com/store/ apps/details?id=com.microsoft. teams&hl=pl

### Systemem iOS

https://apps.apple.com/pl/app/ microsoft-teams/id1113153706?l=pl

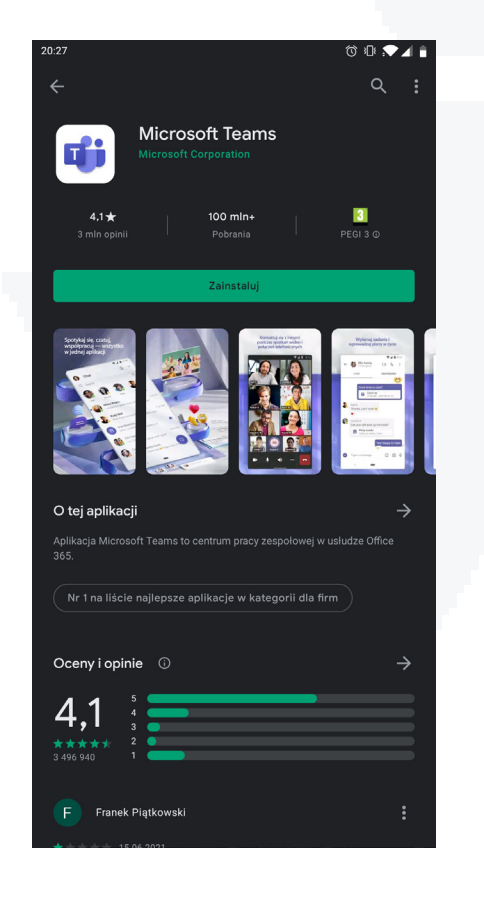

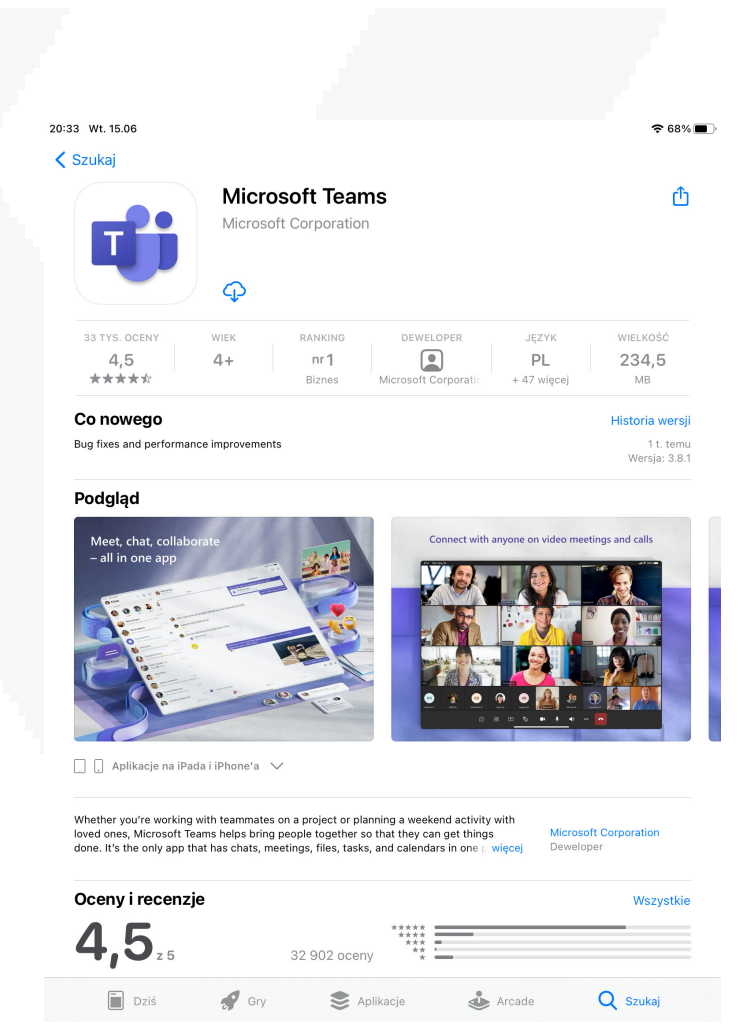

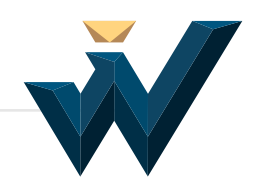

# 2. Logowanie do Microsoft Teams poprzez przeglądarkę stron internetowych.

### 2.1. Adres logowania

https://login.microsoftonline.com/

| Logowanie na koncie |   | × | +             |                                                                                                    |                     | 0               | - (             |       | × |
|---------------------|---|---|---------------|----------------------------------------------------------------------------------------------------|---------------------|-----------------|-----------------|-------|---|
| A ▷ C               | Ω | ₿ | login.microso | ftonline.com/common/oauth2/authorize?client_id=4345a7b9-9a63                                                                           | -4910-a4   🦁 🎝      | Δ               | (M) 🏲           | *     | Ξ |
|                     |   |   |               | Microsoft<br>Zaloguj<br>Adres e-mail, telefon lub Skype<br>Nie masz konta? Utwórz je!<br>Nie możesz uzyskać dostępu do konta?<br>Dalej |                     |                 |                 |       |   |
|                     |   |   |               | 🔍 Opcje logowania                                                                                                    |                     | Q               |                 |       |   |
|                     |   |   |               |                                                                                                    | Warunki użytkowania | Ochrona prywatn | ości i pliki co | ookie |   |

W polu "Adres e-mail, telefon lub Skype" należy wpisać numer albumu wg wzorca: numeralbumu@student.varsovia.study przykład:

### 35623@student.varsovia.study

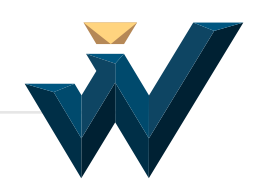

### 2.2. Hasło

|              | 🚦 s           | ign in to you | r accour | nt  | ×          | +              |        |       |         |       |        |       |       |        |       |        |         |       |   |   |              |   |   | -  | - |   | × |
|--------------|---------------|---------------|----------|-----|------------|----------------|--------|-------|---------|-------|--------|-------|-------|--------|-------|--------|---------|-------|---|---|--------------|---|---|----|---|---|---|
| $\leftarrow$ | $\rightarrow$ | С             | 0        | A r | nttps://lo | ogin. <b>m</b> | nicros | softe | online  | e.con | m/cor  | mmor  | n/oau | uth2/a | autho | orize? | ?client | _id=4 | ☆ |   | $\heartsuit$ | ď | • | AI | ۲ | 0 | ≡ |
|              |               |               |          |     |            |                |        |       |         |       |        |       |       |        |       |        |         |       |   |   |              |   |   |    |   |   |   |
|              |               |               |          |     |            |                |        |       |         |       |        |       |       |        |       |        |         |       |   |   |              |   |   |    |   |   |   |
|              |               |               |          |     |            |                |        |       |         |       |        |       |       |        |       |        |         |       |   | 1 |              |   |   |    |   |   |   |
|              |               |               |          |     |            |                |        | ٢     | Micr    | rosc  | oft    |       |       |        |       |        |         |       |   |   |              |   |   |    |   |   |   |
|              |               |               |          |     |            |                | <      | ←a    | adam    | .kow  | valski | ci@hu | uman  | num.p  | bl    |        |         |       |   |   |              |   |   |    |   |   |   |
|              |               |               |          |     |            |                | E      | Int   | ter     | ра    | ISSV   | vor   | rd    |        |       |        |         |       |   |   |              |   |   |    |   |   |   |
|              |               |               |          |     |            |                | P      | assv  | word    |       |        |       |       |        |       |        |         |       | _ |   |              |   |   |    |   |   |   |
|              |               |               |          |     |            |                | F      | orgo  | otten i | my p  | oassw  | vord  |       |        |       |        |         |       |   |   |              |   |   |    |   |   |   |
|              |               |               |          |     |            |                |        |       |         |       |        |       |       |        |       |        | Sign    | in    |   |   |              |   |   |    |   |   |   |
|              |               |               |          |     |            |                |        |       |         |       |        |       |       |        |       |        |         |       |   |   |              |   |   |    |   |   |   |

W następnym polu należy wprowadzić **hasło, które otrzymacie państwo na indywidualnym koncie.** 

### 2.3. Zapamiętywanie hasła

| Sign in to your account ×                    | +                                                                |    |           |                       |          | -  | - |   | × |
|----------------------------------------------|------------------------------------------------------------------|----|-----------|-----------------------|----------|----|---|---|---|
| $\leftarrow$ $\rightarrow$ C O A https://log | in. <b>microsoftonline.com</b> /common/login                     | ŝ  | ${igvar}$ | <b>U</b> <sup>2</sup> | <b>U</b> | AI | ۲ | 0 | ≡ |
|                                              |                                                                  |    |           |                       |          |    |   |   |   |
|                                              |                                                                  |    |           |                       |          |    |   |   |   |
|                                              |                                                                  |    |           |                       |          |    |   |   |   |
|                                              | Microsoft                                                        |    |           |                       |          |    |   |   |   |
|                                              | adam.kowalski@office.humanum.pl                                  |    |           |                       |          |    |   |   |   |
|                                              | Stay signed in?                                                  |    |           |                       |          |    |   |   |   |
|                                              | Do this to reduce the number of times you are ask<br>to sign in. | ed |           |                       |          |    |   |   |   |
|                                              | Don't show this again                                            |    |           |                       |          |    |   |   |   |
|                                              | No Yes                                                           |    |           |                       |          |    |   |   |   |
|                                              |                                                                  |    |           |                       |          |    |   |   |   |
|                                              |                                                                  |    |           |                       |          |    |   |   |   |

Jeżeli użytkownik często korzysta z aplikacji Teams, zaleca się wybranie przycisku **Tak**.

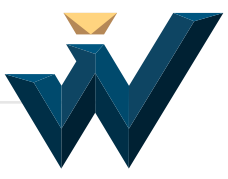

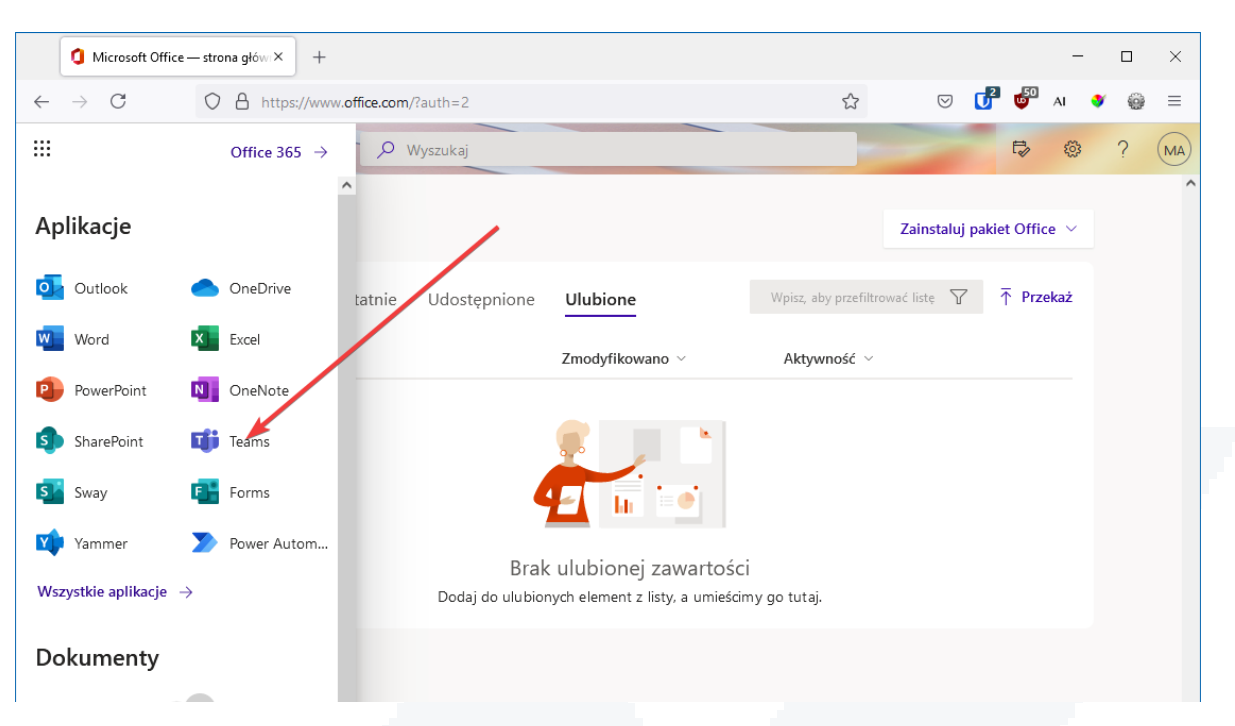

### 2.4. Uruchomienie aplikacji Microsoft Teams.

Po zalogowaniu do platformy Microsoft Office 365, aby uruchomić aplikację Microsoft Teams, należy kliknąć na ikonę **"Teams".** 

## 3. Logowanie do Microsoft Teams poprzez zainstalowaną w komputerze/urządzeniu mobilnym aplikację.

Po uruchomieniu zainstalowanej aplikacji należy wykonać czynności logowania zgodnie z instrukcją pojawiającą się na ekranie.

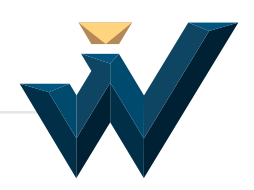

4. Dołączanie do spotkania, gdy nie posiadamy/nie pamiętamy danych takich, jak: nazwa użytkownika i hasło.

Klikamy na link przesłany w mailu:

Dołącz do spotkania w aplikacji Microsoft Teams

4.1. Po automatycznym uruchomieniu nowego okna przeglądarki NIE KLIKAMY na przycisk "Dołącz w przeglądarce Microsoft Edge".

Wybieramy Wyślij do: Microsoft Teams i zatwierdzamy za pomocą przycisku Otwórz.

| Tan ada aƙaiku ana |                    | inne enlike eie |
|--------------------|--------------------|-----------------|
| Wyślij do:         | aga otwarcia przez | inne aplikację. |
| Microsoft T        | eams               |                 |
| Inna aplikacja     |                    | <u>W</u> ybierz |
|                    |                    |                 |
|                    |                    |                 |
|                    |                    |                 |
| 7anamistai wash    | oár dla odnośników | msteams         |
|                    |                    | ins.coms        |
|                    |                    |                 |

4.2 W oknie aplikacji podajemy swoje Imię i Nazwisko, a nastepnie zatwierdzamy za pomocą przycisku "Dołącz teraz".

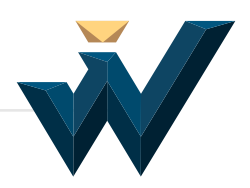